## Les thèmes du portail – Manuel d'utilisation

## Leçon 4: Comment trouver la base de données qui correspond à mon domaine d'intérêt?

La quatrième leçon vous montrera comment effectuer la recherche de bases de données par thème. Nous allons encore commencer par nous connecter au portail de documentation électronique du Consortium Luxembourg sur <u>www.portail.bnu.lu</u>. Après y avoir accédé, cliquez sur le bouton « Bases de données » de l'option du menu.

| *                             | Bibliothèque<br>nationale                         | portail bnu                                                     | Université du Luxembourg<br>CRP-Gabriel Lippmann<br>CRP-Henri Tudor<br>CRP-Santé | BNL                             |
|-------------------------------|---------------------------------------------------|-----------------------------------------------------------------|----------------------------------------------------------------------------------|---------------------------------|
| Recherche Ba<br>Bases de donr | ases de données Périod<br>nées Liste des bases de | iques   MetaRecherche   Espace pe<br>e données                  | rso.                                                                             | 🛞 🔒 <b>际 ?</b><br>Cher visiteur |
| Bases                         | de données                                        |                                                                 |                                                                                  |                                 |
| Titre                         | Recherche                                         | Catégorie                                                       |                                                                                  |                                 |
| AB<br>Titre:                  | CDEEGHIJKLMNO<br>Foutes ressources OF             | PQRSTUVWXYZAutres<br>Commence par ©Con<br>Ressources autorisées | tient <sup>C</sup> Exact                                                         |                                 |
|                               | <u>Turn Of</u>                                    | Powered by ExLibris Metalib                                     | and <u>Disclaimer</u>                                                            |                                 |

Nous voyons sur cette page trois onglets nommés « Titre », « Recherche » et « Catégorie ». Sélectionnez l'onglet « Catégorie ». Ici, une liste des catégories ou thèmes vous sera présentée.

| 💐   Bibliothèque<br>nationale   | portail bnu                  | Université du Luxembourg<br>CRP-Gabriel Lippmann<br>CRP-Henri Tudor<br>CRP-Santé | BNL           |
|---------------------------------|------------------------------|----------------------------------------------------------------------------------|---------------|
| Recherche Bases de données Pé   | riodiques MetaRecherche Esp  | ace perso.                                                                       | ⊕ 6 , ?       |
| Bases de données Liste des base | s de données                 |                                                                                  | Cher visiteur |
| Bases de données                | 3                            |                                                                                  |               |
| Titre Recherche                 | Catégorie                    |                                                                                  |               |
| Catégorie                       | Sous-catégorie               |                                                                                  | +             |
| 000-Informatique, le 🛛 🔼        | 004-Traitement des donnée    | s et informatique(14) 🔼                                                          | GO            |
| savoir et systèmes              | 010-Bibliographies(25)       |                                                                                  |               |
| 100-Philosophie et              | 020-Bibliothéconomie et sc   | iences de                                                                        |               |
| Psychologie                     | l'information(14)            |                                                                                  |               |
| 200-Religion                    | 030-Encyclopédies et livres  | de 🖉                                                                             |               |
| 300-Sciences sociales           | renseignements(24)           |                                                                                  |               |
| 400-Langues                     | 050-Magazines, journaux e    | t publications en                                                                |               |
| 500-Science                     | série(14)                    |                                                                                  |               |
| 600-Technologie                 | 070-Journalisme, édition(11  | ) 🛄                                                                              |               |
| 700-Arts                        | 090-Manuscrits et livres rai | es(6)                                                                            |               |
| C Toutes re                     | essources C Ressources auto  | isées                                                                            |               |
|                                 |                              |                                                                                  |               |
|                                 |                              |                                                                                  |               |
|                                 | Powere                       | d by EXLIDITS MetaLib                                                            |               |
|                                 | Turn Off Auto Refresh        | Accessibility Statement and Disclaimer                                           |               |
|                                 |                              |                                                                                  |               |

Supposons que nous voulions voir toutes les bases de données contenant des ressources de « droit ». Cliquez d'abord sur « 300-Sciences sociales » dans la liste catégorie. La liste de sous-catégorie changera et vous verrez apparaître sur la liste « 340-Droit(44) ». Le nombre se trouvant entre parenthèses après la sous-catégorie correspond au nombre des ressources disponibles dans la sous-catégorie.

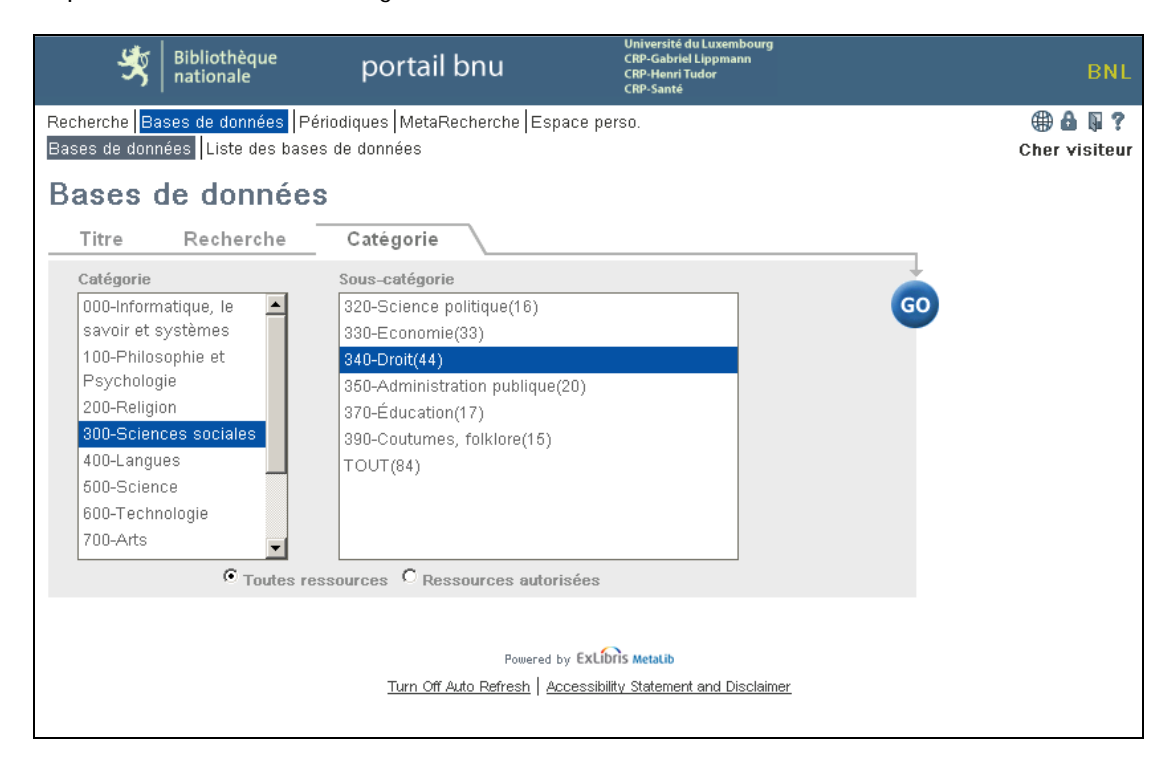

Sélectionnez ensuite le bouton « Go », et le système affichera une liste de ressources correspondant à votre sujet de recherche, disposées en ordre alphabétique.

|                | Ľ                       | Bibliothèque<br>nationale                            | portail l                      | onu              | Université du Lux<br>CRP-Gabriel Lippr<br>CRP-Henri Tudor<br>CRP-Santé | embourg<br>mann                          | BNL                      |
|----------------|-------------------------|------------------------------------------------------|--------------------------------|------------------|------------------------------------------------------------------------|------------------------------------------|--------------------------|
| Rech<br>Base   | erche Ba<br>s de donn   | nses de données Péri<br>nées Liste des bases (       | odiques   MetaRe<br>de données | cherche Espace   | e perso.                                                               |                                          | 🕀 🔒 🖡 ?<br>Cher visiteur |
| Lis            | te de                   | es bases de                                          | donnée                         | S                |                                                                        |                                          |                          |
| Reche<br>Sous- | ercher "Ca<br>catégorie | ntégorie=300-Sciences s<br>=340-Droit'' trouvés 44 B | ociales,<br>ases de données    |                  |                                                                        |                                          |                          |
| Liste          | des résul               | tats <u>Vue abrégée</u>                              |                                |                  |                                                                        |                                          |                          |
| Beck-          | Online - H              | ein                                                  | Aller sur                      | MetaRecherche    |                                                                        | <précédent <u="">Suivant&gt;</précédent> |                          |
|                | Nom de l                | a base de données                                    |                                |                  | Туре                                                                   | Actions                                  |                          |
| 8              | Beck-Onlin              | Plein Texte                                          |                                |                  | Link                                                                   | (i)                                      |                          |
| 8              | Code pern               | nanent environnement et nu                           | ilsances Plein Texte           | )                | Link                                                                   | (i)                                      |                          |
| 8              | Code pern               | nanent social Plein Texte                            |                                |                  | Link                                                                   | (i)                                      |                          |
| 0              | Credo Ref               | erence Law Plein Texte                               |                                |                  | Livres électroniques<br>Searchable                                     | · (i)                                    |                          |
| 0              | Credo Ref               | erence Social Sciences 🏴                             | ein Texte                      |                  | Livres électroniques<br>Searchable                                     | i                                        |                          |
| 8              | Dalloz Rev              | /UES Plein Texte                                     |                                |                  | Link                                                                   | i                                        |                          |
| 8              | Dalloz.fr (             | civil) Plein Texte Accès loc                         | al limité à: 🔒 💵               |                  | Link                                                                   | í                                        |                          |
|                | Deutsches               | s Rechtswörterbuch (DRW                              | 1                              |                  | Link                                                                   | (i) 🛨                                    |                          |
| 8              | DoctrinalP              | lus                                                  |                                |                  | Link                                                                   | í                                        |                          |
|                | Document                | s online (WTO)                                       |                                |                  | Link                                                                   | ( <b>i</b> )+                            |                          |
|                | esp@cen                 | et - English Plein Texte                             |                                |                  | Search-and-go                                                          | (j)⊕Q,                                   |                          |
|                | esp@cen                 | et - French / Français Plein                         | Texte                          |                  | Search-and-go                                                          | (j)⊕Q,                                   |                          |
|                | esp@cen                 | et - German / Deutsch Pleir                          | Texte                          |                  | Search-and-go                                                          | (i)+Q                                    |                          |
|                | European                | NAvigator (ENA) Plein Text                           | e                              |                  | Link                                                                   | ( <b>i</b> )+                            |                          |
|                | European                | Union Legal Database (EUR                            | (-Lex)                         |                  | Searchable                                                             | (i)+Q                                    |                          |
| A              | FRANCIS I               | (Ovid)                                               |                                |                  | Index , Searchable                                                     | (i)                                      |                          |
| _              | GATT diqit              | tal library : 1947-1994                              |                                |                  | Search-and-go                                                          | (j)⊕Q,                                   |                          |
| 8              | Hein Onlin              | e - English Reports Plein Te                         | exte Accès local lim           | ité à: 🔒 💵       | Link , Index                                                           | í                                        |                          |
| 0              | Hein Onlin              | e - Law Journal Library 🖭                            | in Texte Accès loca            | Il limité à: 🔒 💵 | Index                                                                  | (i)                                      |                          |
| 8              | Hein Onlin              | e - Legal Classics Plein Tex                         | te Accès local limit           | éà: 🔒 💵          | Index                                                                  | <br>(i)                                  |                          |
| Beck-          | Online - H              | ein                                                  | Aller sur                      | MetaRecherche    |                                                                        | <précédent <u="">Suivant&gt;</précédent> |                          |

Cliquez ensuite sur le nom de la ressource pour y accéder. Vous pouvez aussi obtenir des informations sur la ressource en cliquant sur l'icône (i) dans la colonne « Actions ». Une nouvelle fenêtre s'affichera pour présenter des détails sur la base de données.

| Type:                 | Link                                                                                                    |
|-----------------------|----------------------------------------------------------------------------------------------------|
| Description:          | "English Reports " is one of HeinOnline's<br>subscribed collections. It aims to provide a full<br>reprint of English law reports dating back<br>hundreds of centuries. |
| Editeur:              | HeinOnline                                                                                                    |
| Créateur:             | HeinOnline                                                                                                    |
| Astuces:              | Allows searching by All fields and title.<br>Boolean searching is supported for AND and<br>OR.                                                                         |
| Category/Subcategory: | 300-Sciences sociales / 340-Droit                                                                                                    |

La prochaine fois: nous allons faire une recherche de périodiques par sujet.